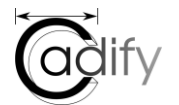

# Cadify tutorials Adding formulas in Excel

# GOAL OF THIS TUTORIAL

Add formulas in Excel to create rules for the 3D models.

This tutorial uses the same document used in the previous tutorial. Examples of 3D model and excel file can be found in this links: Excel file ; SW zip folder

# EXAMPLES OF UNDESIRED GEOMETRY IN A PART

The user may select combinations of dimensions that can lead to undesired geometry of the part. Images below are examples of this situation.

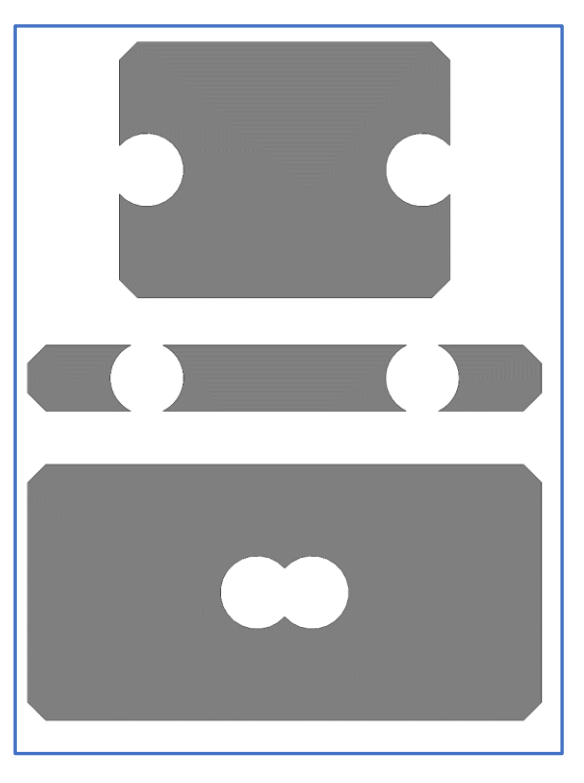

# DEFAULT DIMENSIONS OF THE PART - CORRECT MORPHOLOGY OF THE PART

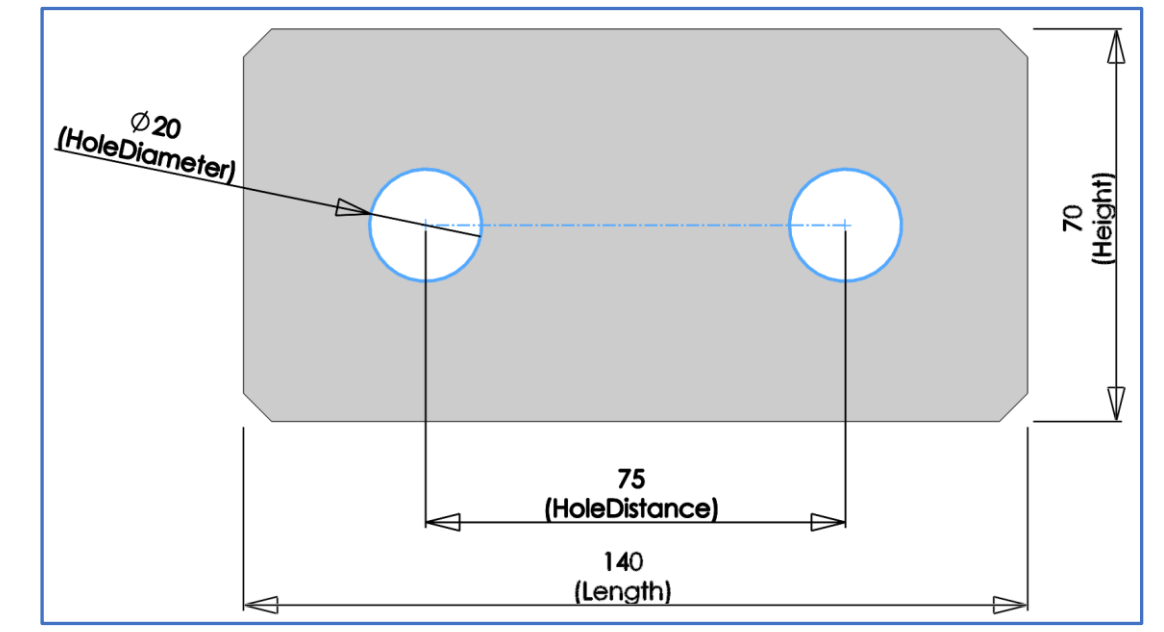

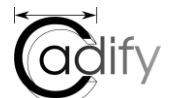

# APPLYING FORMULAS IN EXCEL

#### Formulas in Excel

Marked cells have formulas. Cell R15 has an auxiliary parameter for the part: the minimum allowable gap between holes; and between hole and sides.

|    | А.                         | В                                       | С                        | D         | E              | F                        | G     | н      | I   | J               | к     | L              | М       | N         | 0     | Р          | Q               | R   |
|----|----------------------------|-----------------------------------------|--------------------------|-----------|----------------|--------------------------|-------|--------|-----|-----------------|-------|----------------|---------|-----------|-------|------------|-----------------|-----|
| 12 |                            | Advanced Parameter Settings             |                          |           |                |                          |       |        | E   | Basic Parameter | Setti | ngs            |         |           |       |            | Extra calculati | ons |
| 13 |                            |                                         |                          |           |                |                          |       |        |     |                 |       |                |         |           |       |            |                 |     |
| 14 | Display Name ; Description | List values                             | CT Settings              | Condition | Control Type   | Name                     | Value | Unit I | Min | Min message     | Max   | Max message    | Decimal | Increment | Туре  | References |                 |     |
| 15 | PlateThickness@MainPlate;  | 5;Min. is 5 mm;20;Max. is 20 mm;1       | On;10;Optional;EDT;first |           | Spinbox Slider | PlateThickness@MainPlate | 10    | mm _   | 5   | Min. is 5 mm    | 20    | Max. is 20 mm  | 0       | 1         | Input |            | Min.HoleGap     | 10  |
| 16 | Length@Sketch1;            | 135;Min. is 135 mm;280;Max. is 280 mm;1 | On;20;Optional;EDT;first |           | Spinbox Slider | Length@Sketch1           | 140   | mm     | 135 | Min. is 135 mm  | 280   | Max. is 280 mm | 0       | 1         | Input |            |                 |     |
| 17 | Heigth@Sketch1;            | 40;Min. is 40 mm;140;Max. is 140 mm;1   | On;30;Optional;EDT;first |           | Spinbox Slider | Heigth@Sketch1           | 70    | mm     | 40  | Min. is 40 mm   | 140   | Max. is 140 mm | 0       | 1         | Input |            |                 |     |
| 18 | HoleDistance@Sketch2;      | 30;Min. is 30 mm;150;Max. is 150 mm;1   | On;40;Optional;EDT;first |           | Spinbox Slider | HoleDistance@Sketch2     | 75    | mm     | 30  | Min. is 30 mm   | 150   | Max. is 150 mm | 0       | 1         | Input |            |                 |     |
| 19 | HoleDiameter@Sketch2;      | 5;Min. is 5 mm;40;Max. is 40 mm;1       | On;50;Optional;EDT;first |           | Spinbox Slider | HoleDiameter@Sketch2     | 20    | mm     | 5   | Min. is 5 mm    | 40    | Max. is 40 mm  | 0       | 1         | Input |            |                 |     |
|    |                            | 1                                       |                          |           |                |                          |       |        | :   |                 |       |                |         | 1         |       | 1          | :               |     |

*Formula in cell 116*: minimum length of the part. This formula ensures that the total length of the part always will have a minimum gap of 10mm between the holes and the sides.

| SUM | - : ×          | <i>√ fx</i> =G19+G18+2*R15 |       |      |      |                 |         |                |         |           |       |            |                   |     |
|-----|----------------|----------------------------|-------|------|------|-----------------|---------|----------------|---------|-----------|-------|------------|-------------------|-----|
|     | E              | F                          | G     | Н    |      | J               | к       | L              | М       | N         | Ο     | Р          | Q                 | R   |
| 12  |                |                            | ÷     | •    |      | Basic Parameter | r Setti | ings           | •       | · · ·     |       | •          | Extra calculation | ons |
| 13  |                |                            |       |      |      |                 |         |                |         |           |       |            |                   |     |
| 14  | Control Type   | Name                       | Value | Unit | Min  | Min message     | Max     | Max message    | Decimal | Increment | Туре  | References |                   |     |
| 15  | Spinbox Slider | PlateThickness@MainPlate   | 10    | mm   | 5    | Min. is 5 mm    | 20      | Max. is 20 mm  | 0       | 1         | Input |            | Min.HoleGap       | 10  |
| 16  | Spinbox Slider | Length@Sketch1             | =G19+ | G18+ | 2*R1 | 5 mm            | 280     | Max. is 280 mm | 0       | 1         | Input |            |                   |     |
| 17  | Spinbox Slider | Heigth@Sketch1             | 70    | mm   | 40   | Min. is 40 mm   | 140     | Max. is 140 mm | 0       | 1         | Input |            |                   |     |
| 18  | Spinbox Slider | HoleDistance@Sketch2       | 75    | mm   | 30   | Min. is 30 mm   | 150     | Max. is 150 mm | 0       | 1         | Input |            |                   |     |
| 19  | Spinbox Slider | HoleDiameter@Sketch2       | 20    | mm   | 5    | Min. is 5 mm    | 40      | Max. is 40 mm  | 0       | 1         | Input |            |                   |     |

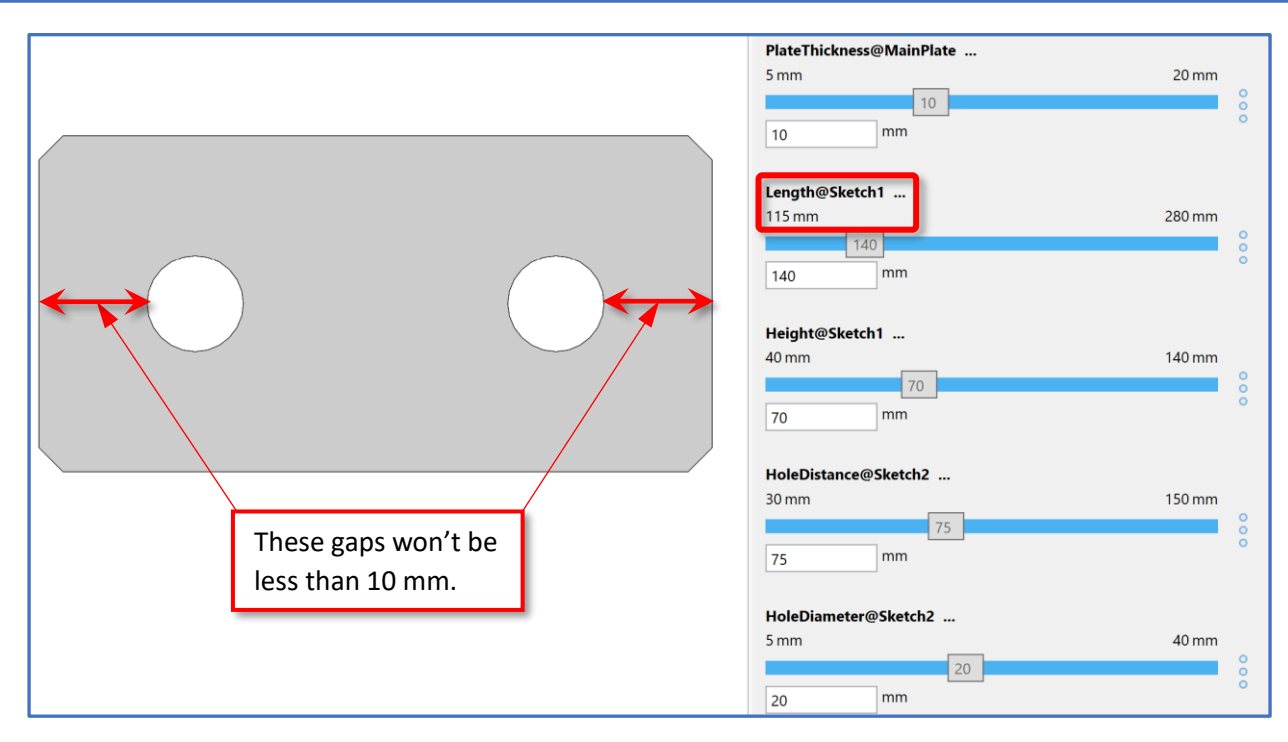

Formula in cell 117: minimum height of the part. This formula ensures that the heigth of the part always will have a minimum gap of 10mm between the holes and the sides.

| SUM | · :            | × ✓ <i>fx</i> =G19+2*R15 |       |      |                    |                        |       |                |         |           |       |            |                   |     |
|-----|----------------|--------------------------|-------|------|--------------------|------------------------|-------|----------------|---------|-----------|-------|------------|-------------------|-----|
|     | E              | F                        | G     | Н    | T                  | J                      | К     | L              | М       | N         | 0     | Р          | Q                 | R   |
| 12  |                |                          |       |      |                    | <b>Basic Parameter</b> | Setti | ings           |         | · ·       |       | •          | Extra calculation | ons |
| 13  |                |                          |       |      |                    |                        |       |                |         |           |       |            |                   |     |
| 14  | Control Type   | Name                     | Value | Unit | Min                | Min message            | Max   | Max message    | Decimal | Increment | Туре  | References |                   |     |
| 15  | Spinbox Slider | PlateThickness@MainPlate | 10    | mm   | 5                  | Min. is 5 mm           | 20    | Max. is 20 mm  | 0       | 1         | Input |            | Min.HoleGap       | 10  |
| 16  | Spinbox Slider | Length@Sketch1           | 140   | mm   | 115                | Min. is 115 mm         | 280   | Max. is 280 mm | 0       | 1         | Input |            |                   |     |
| 17  | Spinbox Slider | Heigth@Sketch1           | 70    | =G19 | +2* <mark>R</mark> | . is 40 mm             | 140   | Max. is 140 mm | 0       | 1         | Input |            |                   |     |
| 18  | Spinbox Slider | HoleDistance@Sketch2     | 75    | mm   | 30                 | Min. is 30 mm          | 150   | Max. is 150 mm | 0       | 1         | Input |            |                   |     |
| 19  | Spinbox Slider | HoleDiameter@Sketch2     | 20    | mm   | 5                  | Min. is 5 mm           | 40    | Max. is 40 mm  | 0       | 1         | Input |            |                   |     |

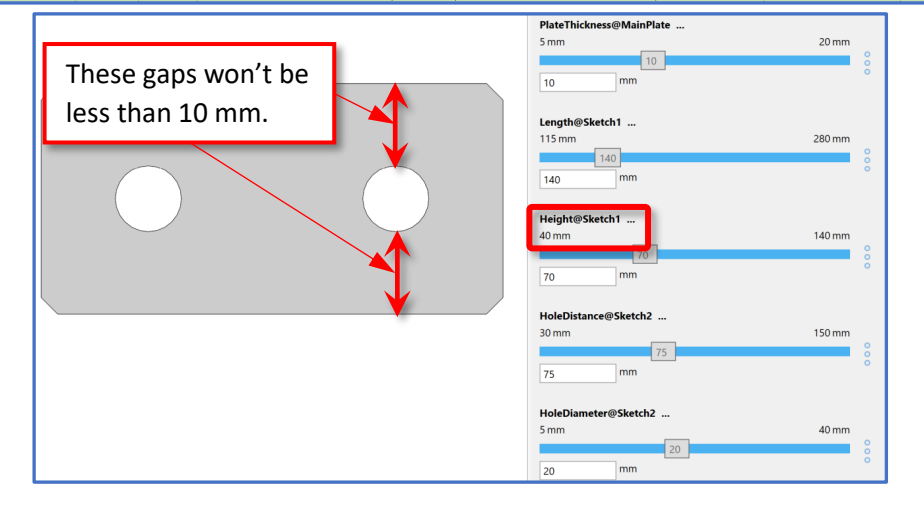

*Formula in cell 118*: minimum distance between holes of the part. This formula ensures that the distance between of the part always will have a minimum gap of 10mm between both holes.

| SUN | · · · · : :    | × ✓ <i>fx</i> =G19+R15   |       |      |      |                 |         |                |         |           |       |            |                   |     |
|-----|----------------|--------------------------|-------|------|------|-----------------|---------|----------------|---------|-----------|-------|------------|-------------------|-----|
|     | E              | F                        | G     | Н    | 1    | J               | К       | L              | М       | N         | 0     | Р          | Q                 | R   |
| 12  |                |                          | :     | :    | 1    | Basic Parameter | r Setti | ings           | :       |           |       | :          | Extra calculation | ons |
| 13  |                |                          |       |      |      |                 |         |                |         |           |       |            |                   |     |
| 14  | Control Type   | Name                     | Value | Unit | Min  | Min message     | Max     | Max message    | Decimal | Increment | Туре  | References |                   |     |
| 15  | Spinbox Slider | PlateThickness@MainPlate | 10    | mm   | 5    | Min. is 5 mm    | 20      | Max. is 20 mm  | 0       | 1         | Input |            | Min.HoleGap       | 10  |
| 16  | Spinbox Slider | Length@Sketch1           | 140   | mm   | 115  | Min. is 115 mm  | 280     | Max. is 280 mm | 0       | 1         | Input |            |                   |     |
| 17  | Spinbox Slider | Heigth@Sketch1           | 70    | mm   | 40   | Min. is 40 mm   | 140     | Max. is 140 mm | 0       | 1         | Input |            |                   |     |
| 18  | Spinbox Slider | HoleDistance@Sketch2     | 75    | =G19 | +R15 | . is 30 mm      | 150     | Max. is 150 mm | 0       | 1         | Input |            |                   |     |
| 19  | Spinbox Slider | HoleDiameter@Sketch2     | 20    | mm   | 5    | Min. is 5 mm    | 40      | Max. is 40 mm  | 0       | 1         | Input |            |                   |     |

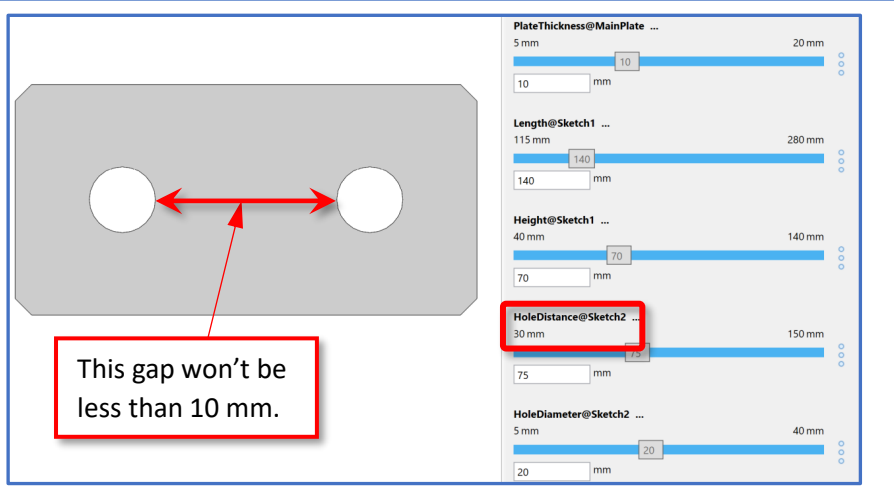

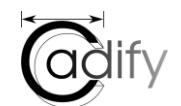

# TEST APPLIED RULES

Change HoleDiameter (from 20 mm to 30 mm) and click on Update button. Check that minimum values for Length, Height and HoleDistance are automatically modified.

| File Tools View Test Help T. Admin               | at ovalas.no |   |          | File Tools View Test Help T. Admin at c           |
|--------------------------------------------------|--------------|---|----------|---------------------------------------------------|
| 3D Model Drawings                                | Web          |   |          | 3D Model Drawings Web                             |
|                                                  |              | - |          |                                                   |
| Published Product: Cadify IutorialModel - ID: 3: | 38           |   |          | Published Product: Cadify IutorialModel - ID: 338 |
| Cadify Controls                                  |              | - | Ē        | Cadify Controls                                   |
|                                                  |              | - | <b>C</b> |                                                   |
| PlateThickness@MainPlate<br>5 mm<br>10<br>10 mm  | 20 mm        |   |          | PlateThickness@MainPlate<br>5 mm 20 m<br>10 10    |
| Length@Sketch1<br>115 mm 2<br>140<br>140<br>140  | 280 mm       |   |          | Length@Sketch1<br>125 mm 280 m<br>140 mm          |
| Height@Sketch1<br>40 mm 1<br>70<br>70 mm         | 140 mm       |   | [        | Height@Sketch1 140 m   50 mm 140 m   70 70        |
| HoleDistance@Sketch2<br>30 mm 1<br>75<br>75 mm   | 150 mm       |   |          | HoleDistance@Sketch2<br>40 mm 150 m<br>75 mm      |
| HoleDiameter@Sketch2<br>10 mm<br>30<br>30        | 40 mm        |   |          | HoleDiameter@Sketch2<br>10 mm 40 m<br>30 30       |
|                                                  | <b>`</b>     |   |          |                                                   |

#### REPUBLISH Republish document.

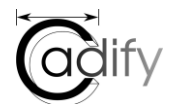

# TEST APPLIED RULES IN THE WEB BROWSER

Change HoleDiameter (from 20 mm to 30 mm) and click on Calculate button. Check that minimum values for Length, Height and HoleDistance are automatically modified.

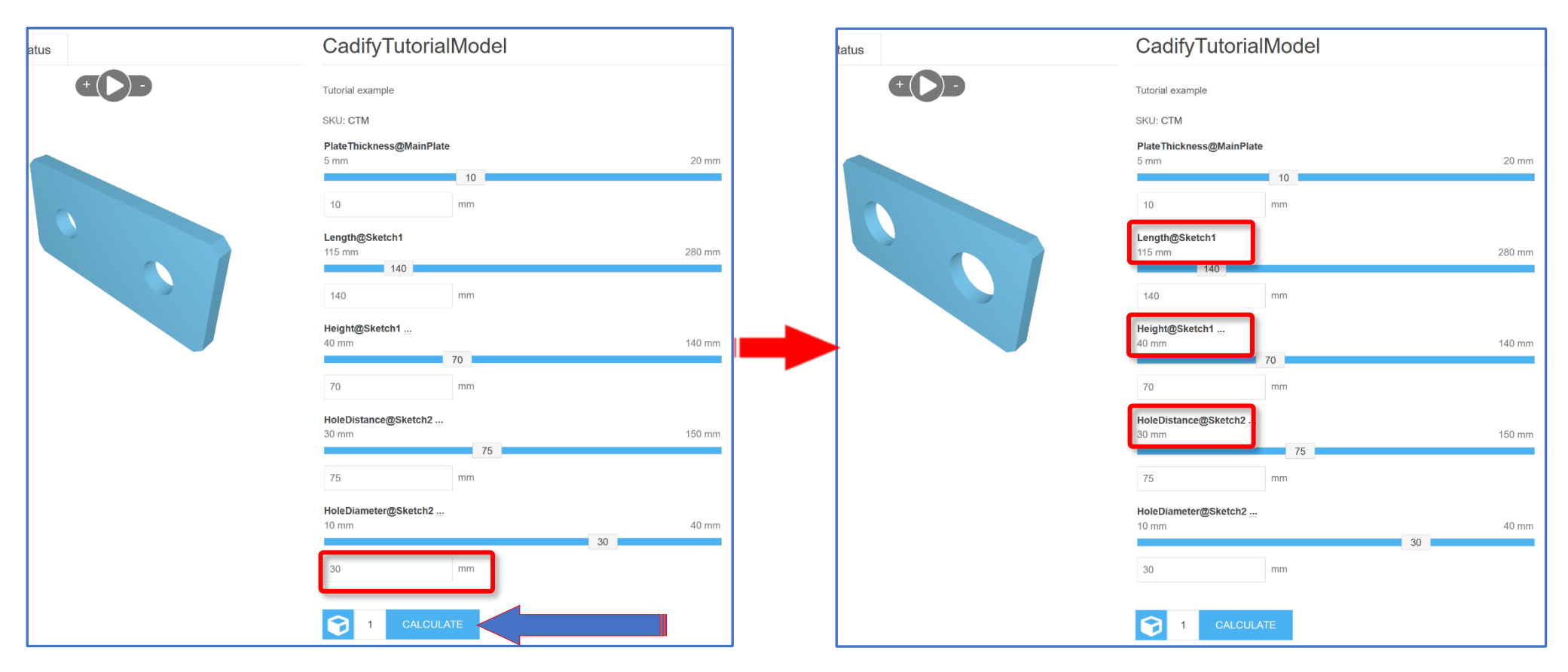